# Feature Focus Guide: Interactive Messages

Core Product: Aloha Quick Service, Aloha Table Service Last Updated: June 13, 2024

# Contents

| About Interactive Messages                            | 4  |
|-------------------------------------------------------|----|
| Configuring Interactive Messages                      | 6  |
| Providing access to interactive messages              | 6  |
| Allowing employee access to approve message responses | 8  |
| Creating a labor reporting group                      | 9  |
| Creating an interactive message                       | 10 |
| Refreshing the data                                   | 12 |
| Jsing Interactive Messages                            | 13 |
| Reporting Interactive Messages                        | 17 |
| Froubleshooting Interactive Messages                  | 21 |

NCR V:YIX

© 2024 NCR Voyix. All rights reserved. NCR Voyix – Confidential Use and Disclose Solely Pursuant to Company Instructions

# **Copyright and Trademark Information**

The products described in this document are proprietary works of NCR Voyix.

NCR Voyix is a registered trademark of NCR Voyix.

Aloha is a registered trademark of NCR Voyix.

Microsoft and Windows are registered trademarks of Microsoft Corporation in the United States and/or other countries.

All other trademarks are the property of their respective owners.

It is the policy of NCR Voyix to improve products as technology, components, software, and firmware become available. NCR Voyix, therefore, reserves the right to change specifications without prior notice.

Not all features, functions and operations described herein are available in all parts of the world. In some instances, photographs are of equipment prototypes; therefore, before using this document, consult with your NCR Voyix representative or NCR Voyix office for the most current information.

© 2024 NCR Voyix Atlanta Georgia USA www.ncrvoyix.com All Rights Reserved

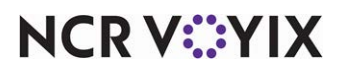

© 2024 NCR Voyix. All rights reserved. NCR Voyix — Confidential Use and Disclose Solely Pursuant to Company Instructions

# **Revision Record**

| Date       | Version # | Description                                                                  |
|------------|-----------|------------------------------------------------------------------------------|
| Prior to   | v6.5+     | Implemented the Interactive Messages feature.                                |
| 12/15/2022 | v17.1     | Updated document to reflect Aloha Configuration<br>Center and Aloha Manager. |
| 12/15/2022 |           | Converted the document to use new templates.                                 |
| 01/12/2023 |           | Updated front cover and back page to reflect new NCR branding.               |
| 06/13/2024 |           | Updated document to reflect NCR Voyix branding.                              |

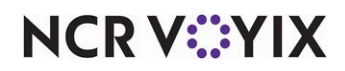

# **About Interactive Messages**

| Interactive Messages at a Glance |                                                                                                    |
|----------------------------------|----------------------------------------------------------------------------------------------------|
| Core Product                     | Aloha <sup>®</sup> Quick Service, Aloha Table Service                                                                                                |
| Complementary Products           | No                                                                                                    |
| Separate License Required?       | No                                                                                                    |
| Other References                 | Aloha Quick Service Manager Guide, Aloha Quick Service<br>Reference Guide, Aloha Table Service Manager Guide, Aloha<br>Table Service Reference Guide |

The Interactive Messages feature provides a tool for managers to communicate with an employee, or a group of employees, via the Aloha Point-of-Sale (POS) system without any face-to-face contact. A message can appear when an employee clocks in or clocks out, depending on your need. We recommend you word the message in the form of a question where the employee can respond in a 'yes' or 'no' fashion. A 'yes' response would not require immediate attention; however, a 'no' response alerts a manager via a notification chit or requires manager approval to continue. You can also enter text in foreign languages directed to non- English speaking employees. The following are examples of how you might use an interactive message:

- A daily message assigned to all tipped employees in strict labor jurisdictions regarding employee breaks, such as "I declare under penalty of perjury that today I have received my allotment of breaks."
- A one-time message assigned to a specific employee regarding a schedule change, such as "Mary called in sick and I need you to close tonight. If you cannot, please click No."
- A one-time message assigned to the kitchen staff regarding chef jackets, such as "Have you received your chef jacket yet?"
- A daily message assigned to the support staff regarding tipshare, such as "Have you received your tipout from last night?"
- A one-time message assigned to all employees regarding the company picnic, such as "Can you attend the company picnic?"

Additionally, driven by recent legislature, restaurants need the ability to capture information from the employee at the time they return from a meal period in order to demonstrate that they are voluntarily choosing to return early. Also, if the employee returns early, restaurants would like the opportunity to discuss or validate the early return for the employee, which can be accomplished by requiring a manager approval at the point the employee returns from break. We have enhanced the existing

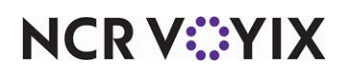

break rule functionality to include additional settings within the break rules function to select customized messages and manager required for yes or no response.

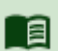

## Reference

Refer to the <u>Employee Breaks Feature Focus Guide - HKS315</u> for detailed information regarding interactive messages, employee breaks, and early returns from enforced breaks.

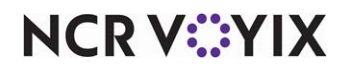

# **Configuring Interactive Messages**

This section details the configuration requirements within Aloha Manager and Aloha Configuration Center (CFC) for Interactive Messages. If you are an experienced user, refer to Procedures at a Glance for abbreviated steps. If you prefer more detail, continue reading this document.

#### Interactive Messages Procedures at a Glance:

If you are viewing this document using Adobe Acrobat Reader, click each link for detailed information regarding the task.

| 1. | Select <b>Maintenance &gt; Labor &gt; Security Roles</b> to provide access to the interactive messages feature. See <u>page 6</u> .    |
|----|----------------------------------------------------------------------------------------------------|
| 2. | Select <b>Maintenance &gt; Labor &gt; Pos Access Levels</b> to allow employee access to approve message responses. See <u>page 8</u> . |
| 3. | Select <b>Maintenance &gt; Labor &gt; Labor Groups</b> to assign an interactive message to multiple job codes. See page 9              |
| 4. | Select <b>Maintenance &gt; Messaging &gt; Interactive Messages</b> to create an interactive message. See page 10.                      |
| 5. | Select <b>Maintenance &gt; Messaging &gt; Interactive Messages</b> to delete an interactive message. See page 12.                      |
| 6. | Select <b>Utilities &gt; Refresh POS &amp; All Products</b> to refresh the data. See page 12.                                          |

# Providing access to interactive messages

To use the Interactive Messages feature, you must have a sufficient security level to access the Interactive Messages feature. If your security role does not include access to Interactive Message Response, the option does not appear when you log in to the Back-of-House (BOH).

#### To provide access to the interactive messages feature:

- 1. Select Maintenance > Labor > Security Roles.
- 2. Select a security role from the drop-down list.

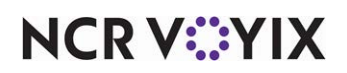

3. Select the **POS** tab.

| S   | ecurity Roles                                                    |              |              |     |        |   |
|-----|------------------------------------------------------------------|--------------|--------------|-----|--------|---|
|     | Security Role: 100 Manager                                       |              |              |     | -      |   |
| Sec | curity Role   Aloha Manager   POS   EDC   Takeout   Kitchen   Al | ert          |              |     |        |   |
|     | Icon Function                                                    | View         | Edit         | Add | Delete | 1 |
|     | ▼ File                                                           |              |              |     |        | U |
|     | Functions                                                        |              |              |     |        |   |
|     | ▶ Export                                                         |              |              |     |        |   |
|     | ▶ IC Verify                                                      |              |              |     |        |   |
|     | <ul> <li>Reports</li> </ul>                                      |              |              |     |        |   |
|     | ▶ Sales                                                          |              |              |     |        |   |
|     | Hourly Sales and Labor                                           |              |              |     |        |   |
|     | <ul> <li>Employee</li> </ul>                                     |              |              |     |        |   |
|     | Labor                                                            | $\checkmark$ |              |     |        |   |
|     | Scheduled vs. Actual Labor                                       | $\checkmark$ |              |     |        |   |
|     | Employee Break                                                   | $\checkmark$ |              |     |        |   |
|     | Overtime Warning                                                 |              |              |     |        |   |
|     | Overtime Forecast                                                | $\checkmark$ |              |     |        |   |
|     | Interactive Message Response                                     | $\checkmark$ | $\checkmark$ |     |        |   |
|     | Tip Income                                                       |              |              |     |        |   |
|     | Employee Tip                                                     |              |              |     |        | - |

Figure 1 Security Roles

- 4. Under the 'Reports > Employee' group bar, select **View** and **Edit** for Interactive Message Response, where applicable.
- 5. Click Save.
- 6. Repeat this **procedure** for any other security roles requiring access to break rules.
- 7. Exit the Security Roles function.

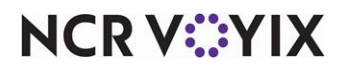

## Allowing employee access to approve message responses

You can configure interactive messages to require manager approval of a 'No' response when an employee clocks in, clocks out, or returns early from an enforced break. Approval of this function is controlled by the access level under which the employee clocks in.

#### To allow employees access to approve message responses:

- 1. Select Maintenance > Labor > Pos Access Levels.
- 2. Select the access level, such as a manager, from the drop-down list.

| Pos Access Levels                      |                             |   |  |  |
|----------------------------------------|-----------------------------|---|--|--|
| POS Access Level: 2 Manager            | POS Access Level: 2 Manager |   |  |  |
| Access Level                           |                             |   |  |  |
| 🗉 Financial                            |                             | · |  |  |
| Employee                               |                             |   |  |  |
| Approve clock in                       | V                           |   |  |  |
| Approve checkout                       | ¥                           |   |  |  |
| Delete checkout                        | V                           |   |  |  |
| Approve clock out                      | V                           |   |  |  |
| Delete clock out                       | ¥                           |   |  |  |
| Approve start/end breaks               | V                           |   |  |  |
| Clear password                         | V                           |   |  |  |
| Enroll fingerprints                    | ✓                           |   |  |  |
| Force reconciliation                   |                             |   |  |  |
| Force coupon audit                     |                             |   |  |  |
| Open any drawer                        | $\checkmark$                |   |  |  |
| 😳 De-assign drawers                    | V                           |   |  |  |
| 😳 Enter open items                     | <b>V</b>                    |   |  |  |
| Access quick count screens and reports | $\checkmark$                |   |  |  |
| Enter pay adjustments                  | ✓                           |   |  |  |
| 🛯 🖉 Adjust tip share                   | $\checkmark$                |   |  |  |
| Release locked employee                | V                           |   |  |  |
| Edit FOH labor                         | V                           |   |  |  |
| Assign pen ID's                        | $\checkmark$                |   |  |  |
| Approve interactive message response   | V                           |   |  |  |
| System                                 |                             | - |  |  |

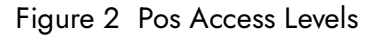

- 3. Under the 'Employee' group bar, select **Approve interactive message response** to enable all employees using this access level to approve interactive message that require manager approval to continue with a clock in, clock out, or early return from enforced break function.
- 4. Click Save.
- 5. Repeat this **procedure** for each access level allowed to approve an interactive message response.
- 6. Exit the **Pos Access Levels** function.

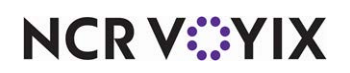

# Creating a labor reporting group

In the Labor Group function, you can group multiple job codes together for either labor reporting or for job code groupings. Labor groups designed for reporting appear on reports to determine your labor hours and dollars, and labor groups designed for job code groupings are used for logical assignments for other functions, such as interactive messages. In the Interactive Messages function, you can use either type of labor group; however, you may want to create and use labor groups designed for job code groupings so these group s do not clutter reports and cause confusion.

When you create an interactive message, the system offers the capability to assign the message to multiple job codes. This is helpful when you have a message that must be dispersed amongst a large number of staff.

## To group job codes to assign message to multiple job codes:

- 1. Select Maintenance > Labor > Labor Groups.
- 2. Click the New drop-down arrow, select Labor Reporting, and click OK.
- 3. Type a **name** to identify th group job codes.
- 4. Select the **Jobcodes** tab.

| Labor Groups              |                                 |    |                           |          |                    |
|---------------------------|---------------------------------|----|---------------------------|----------|--------------------|
| La                        | bor Group: <mark>2 Staff</mark> |    |                           |          | •                  |
| Labor Group Categories    | Jobcodes                        |    |                           |          |                    |
| Job Codes                 |                                 |    |                           |          |                    |
| Available                 |                                 |    | Included                  |          |                    |
| Drag a column header here | e to group by that              | •  | Drag a column header here | to gro   | oup by that column |
| Number 🛆                  | Name                            |    | Number                    | $\Delta$ | Vame               |
| ▶ 1                       | Server old                      |    | Þ                         | 44 E     | Bartender          |
| 2                         | Manager                         |    |                           | 48 5     | Server             |
| 3                         | Supervisor -                    | -  |                           | 49 E     | Busser             |
| 4                         | Training                        |    |                           |          |                    |
| 5                         | BEC                             |    |                           |          |                    |
| 6                         | Line                            | << |                           |          |                    |
| 7                         | Kitchen                         |    |                           |          |                    |
| 8                         | Cashier                         |    |                           |          |                    |
| 9                         | D Driver                        |    |                           |          |                    |
| 10                        | Dispatch                        |    |                           |          |                    |
| 11                        | VideoTests                      |    |                           |          |                    |
| 12                        | VidTests2 ,                     | -  |                           |          |                    |

Figure 3 Labor Groups

- 5. Select the **job code** from the 'Available' list and click >> to move it to the 'Included' list.
- 6. Repeat **step 5** until you select all job codes for this labor group.
- 7. Click Save.
- 8. Repeat this **procedure** for any other labor groups you want to create.
- 9. Exit the Labor Groups function.

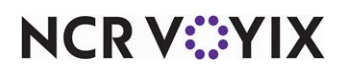

# Creating an interactive message

Use the Interactive Messages function to create the message to send to your employees. You can configure the message tow appear when the employee clocks in, clocks out, or returns early from an enforced break, depending upon your need. We recommend you word the message in the form of a question where the employee can respond in a 'yes' or 'no' fashion, with a 'no' response requiring immediate attention or feedback. You can also enter text in a foreign language directed to non-English speaking employees.

## To create an interactive message:

- 1. Select Maintenance > Messaging > Interactive Messages.
- 2. Click the New drop-down arrow, select either Clock In, Clock Out, or Early Return from Enforced Break, and click OK.
- 3. Accept the **system assigned number** or click the **ellipsis (...)** next to 'Number' to display the Number Assignment dialog box, from which you can choose an **alternate number**.

| T. | atoractivo Moccador                                 |                                              |     |
|----|-----------------------------------------------------|----------------------------------------------|-----|
| 1  | nieracuve messages                                  |                                              |     |
|    | Interactive Messages: 1 Offsite Event               |                                              | r   |
| In | teractive Message Employees Printers                |                                              |     |
| -  | Settings                                            |                                              | -   |
|    | Number                                              | 1                                            | ••• |
|    | Name                                                | Offsite Event                                |     |
|    | Туре                                                | Clock In                                     | -   |
|    | Labor group                                         | Staff                                        | •   |
|    | Manager approval needed when response to message is | Yes                                          | •   |
| -  | Text                                                |                                              |     |
|    | Line 1                                              | Are you available to work the                |     |
|    | Line 2                                              | Paradise Coast Wine & Food Experience        |     |
|    | Line 3                                              | this year?                                   |     |
|    | Line 4                                              |                                              |     |
|    | Line 5                                              | Naples is expecting a great crowd this year! |     |
|    | Line 6                                              |                                              |     |
|    | Line 7                                              |                                              |     |
|    | Line 8                                              |                                              |     |
|    | Line 9                                              |                                              |     |
|    | Line 10                                             |                                              |     |
|    | Line 11                                             |                                              |     |
|    | Line 12                                             |                                              |     |
|    | Line 13                                             |                                              |     |
|    | Line 14                                             |                                              | -   |

Figure 4 Interactive Messages

- 4. Type a **name** to identify the interactive message.
- 5. Select a **labor group** from the drop-down list, if you wish to send the interactive message to a lot of employees, such as the entire kitchen staff.
- 6. Select either **No**, **Yes**, or **Yes or No** to require manager approval before the employee can continue with the clock in or clock out process.
- 7. Type the **text** of the message to appear in line 1 through line 15.

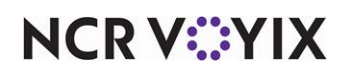

8. If your message is directed to only one employee, select the **Employees** tab.

| Interactive         | Messages           |    |               |                                                   |
|---------------------|--------------------|----|---------------|---------------------------------------------------|
| Interact            |                    | 1  | Offsite Event |                                                   |
| Interactive Message | Employees Printe   | rs |               |                                                   |
| Employees           |                    |    |               |                                                   |
| Available           |                    |    |               | Included                                          |
| Drag a column heade | r here to group by |    |               | Drag a column header here to group by that column |
| Number 🛆            | Name               |    |               | Number $\Delta$ Name                              |
| 142                 | Cabot, Alexandra   | -  |               | ▶ 148 Amaro, Nick                                 |
| 143                 | Collins, Tom       |    |               |                                                   |
| 144                 | Rollins, Amanda    |    |               |                                                   |
| 145                 | Barba, Rafael      |    |               |                                                   |
| 146                 | Stabler, Elliot    |    | >>            |                                                   |
| 147                 | Tutuola, Finn      |    | <<            |                                                   |
| 149                 | Lake, Chester      |    |               |                                                   |
| 150                 | Castle, Alexis     |    |               |                                                   |
| 151                 | Exposito, Javier   |    |               |                                                   |
| 152                 | Ryan, Kevin        |    |               |                                                   |
| 153                 | Carrington, Alexis |    |               |                                                   |
| 154                 | Munch, John        | •  |               |                                                   |

Figure 5 Employees Tab

- 9. Select an **employee** from the 'Available' list and click >> to move the employee to the 'Included' list.
- 10. Select the **Printers** tab.

| Interactive                | Messages             |               |            |                             |             |
|----------------------------|----------------------|---------------|------------|-----------------------------|-------------|
| Interac                    | tive Messages: 🚦     | Offsite Event |            |                             | •           |
| Interactive Message        | Employees Printers   |               |            |                             |             |
| 🗉 Printing                 |                      |               |            |                             |             |
| Print notification         | on to local printer  |               |            | ✓                           |             |
| Print when res             | ponse to message is  |               |            | Yes or No                   | •           |
| Notification me            | essage               |               |            | Default                     | -           |
| Additional pr<br>Available | inters               |               | Included   |                             |             |
| Drag a column head         | er here to group by  |               | Drag a col | umn header here to group by | that column |
| Number                     | ∆ Name               |               | Number     | ∕ ∆ Name                    |             |
| •                          | 1 WS1 Receipt        | >>            |            |                             |             |
|                            | 2 Chipolte Kitchen   | <<            |            |                             |             |
|                            | 3 Label Printer      |               |            |                             |             |
|                            | 4 Chipotle Kitchen 2 |               |            |                             |             |
|                            |                      | 1             |            |                             |             |
|                            |                      |               | Į          |                             |             |

Figure 6 Printers Tab

- 11. Select **Print notification to local printer** to print a notification message for the response.
- 12. Select **No**, **Yes**, or **Yes or No** to designate the required response from the employee for the message to print.

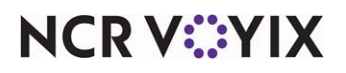

© 2024 NCR Voyix. All rights reserved. NCR Voyix — Confidential Use and Disclose Solely Pursuant to Company Instructions

- 13. Select the **Notification message** to specify the content to print in the message.
- 14. Click Save.
- 15. Repeat this **procedure** for any other interactive message you want to create.
- 16. Exit the Interactive Messages function.

#### To delete an interactive message:

- 1. Select Maintenance > Messaging > Interactive Messages.
- 2. Select the **message** from the drop-down list.
- 3. Click **Delete**. A confirmation message appears.
- 4. Click Yes and exit the Interactive Messages function.

## Refreshing the data

After all settings are in place in Aloha Manager, you must select Utilities > POS > Refresh POS & All Installed Products to transfer the new information to the Front-of-House (FOH) terminals, or wait for the End-of-Day (EOD) process to accomplish the data refresh for you. If you run the refresh prior to the EOD process, select 'Automatically restart all POS terminals' and click OK to continue. After the data refresh is complete, all new settings become operational across the Aloha network.

## **A** Caution

Refresh data with caution and never during peak hours of operation. All FOH terminals reboot during a refresh and are down for a short period of time.

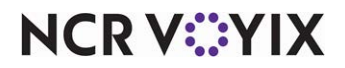

# **Using Interactive Messages**

When you receive an interactive message at clock in or clock out, you must answer with a 'yes' or 'no' response. A 'no' response could alert the manager and require manager approval before allowing you to continue. If you give a 'no' response to multiple interactive messages, the manager approval screen appears only once after you acknowledge all messages.

## To use an interactive message:

1. Log in to the Front-of-House (FOH).

If you are clocking in, the FOH Clock In screen appears. Select the **job code** for which you will work and touch **Clock In**.

If you are clocking out, touch **Clock Out** to display the Clock Out screen. Touch **Clock Out** again to complete the clock out.

The interactive message appears.

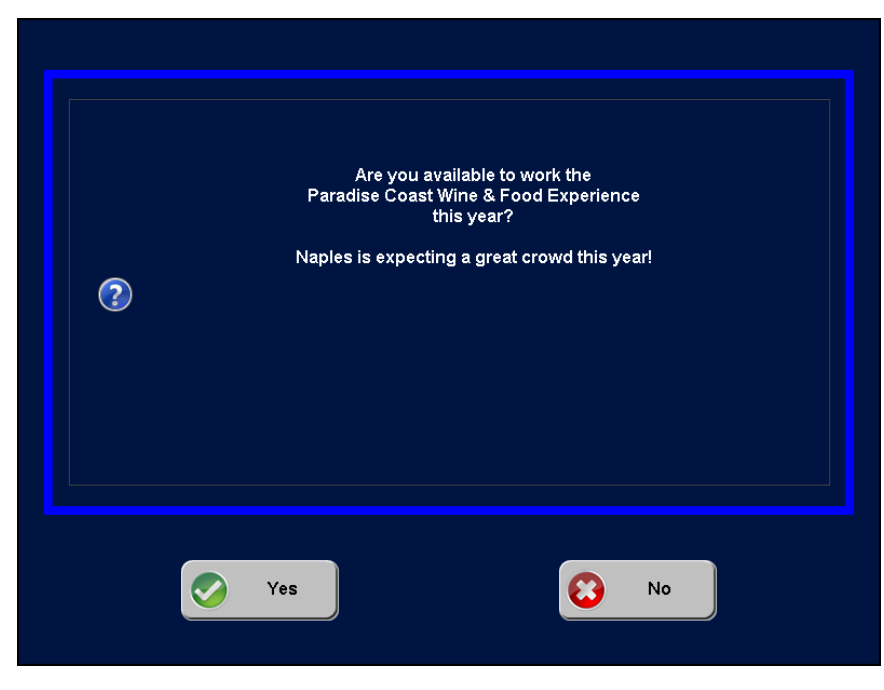

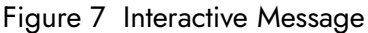

## 🖪 Note

Depending upon the system, you may need to perform several functions during the process, such as performing a checkout, declaring your tips, contributing in a tip-share pool, viewing a clock in movie, or respond to other on-screen messages, such as a waive break message, a clock in message, or a birthday message.

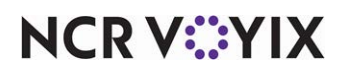

2. Select **Yes** to answer 'Yes' to the message and end the procedure. -OR-

Select **No** to answer 'No' to the message and continue with the procedure. If the system is configured for manager approval, the manager approval screen appears.

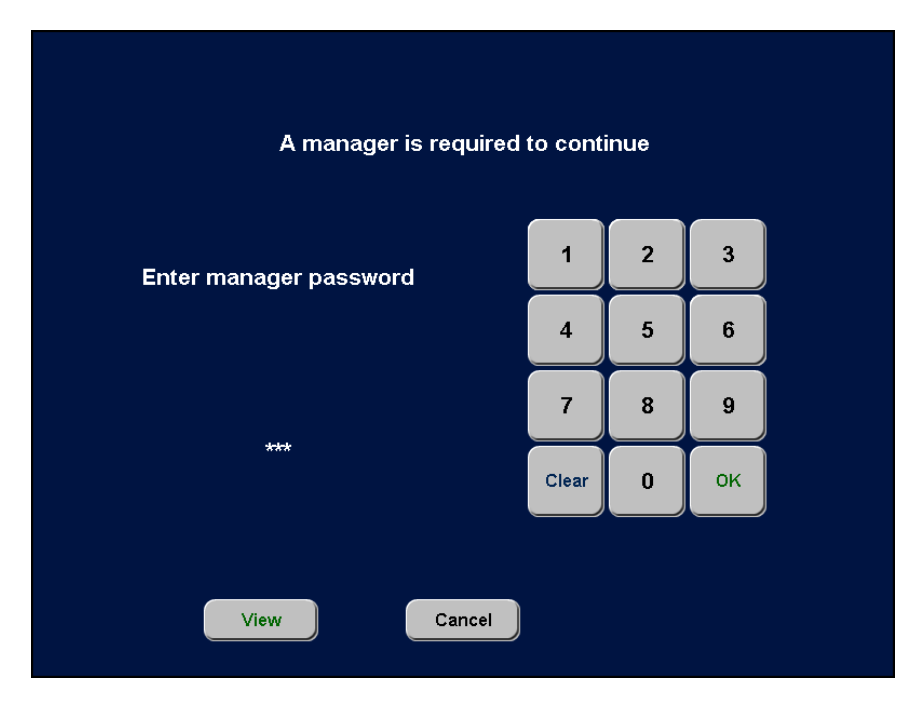

Figure 8 Manager Approval Screen

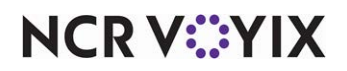

3. If necessary, touch **View** to view the name of the interactive message.

|               | Interactive Message Response |
|---------------|------------------------------|
| Offsite Event |                              |
|               |                              |
|               |                              |
|               |                              |
|               |                              |
|               | οκ                           |
|               | Offsite Event                |

Figure 9 Interactive Message Response Screen

- 4. Touch **OK** to return to the Manager Approval screen.
- 5. A manager, or an employee with similar access, must enter their **password** to continue with the clock in or clock out.

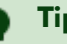

# Tip

If a manager is clocking you out using the Clock Out button on the Edit Clock In/Out screen, or you are still on the clock when End-of-Day (EOD) occurs, interactive messages do not appear for any subsequent clock in functions.

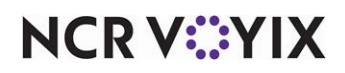

A notification chit for the manager may print to a local printer.

| Interactive Mess                                                       | age Notification                                                                           |
|------------------------------------------------------------------------|--------------------------------------------------------------------------------------------|
|                                                                        | 08/18/17<br>14:31                                                                          |
| TERM:<br>EMPLOYEE ID:<br>SHIFT #:<br>ATTEMPT:<br>MESSAGE:<br>RESPONSE: | SERVER STAT #1<br>Chester Lake<br>149<br>1<br>1<br>0<br>0<br>0<br>0<br>ffsite Event<br>VFS |
|                                                                        |                                                                                            |

Figure 10 Interactive Message Notification Chit

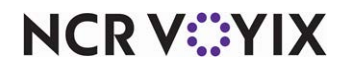

# **Reporting Interactive Messages**

Use the Interactive Message Response report to view the responses received from each employee.

#### To run the interactive message report:

1. Select **Reports > Aloha Point-of-Sale > Employee > Interactive Message Response**. The Interactive Message Response Report dialog box appears.

| Select Date         | s        |          |
|---------------------|----------|----------|
| Today<br>06/21/2017 | <b>_</b> | Settings |
| 03/09/2017          |          |          |
| 03/08/2017          |          |          |
| 03/07/2017          |          |          |
| 03/06/2017          |          |          |
| 03/03/2017          |          |          |
| 03/02/2017          |          |          |
| 02/28/2017          | _        | Export   |
| 02/27/2017          | -        | Settings |
|                     |          |          |
|                     |          |          |

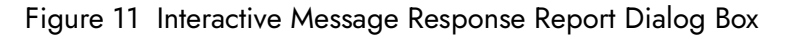

- 2. Select a single date, or a range of dates, from the selection list.
- 3. Click Settings. The Interactive Message Response Report Settings dialog box appears.

| Sort By              |        |
|----------------------|--------|
| Employee ID          |        |
| C Employee Last Name |        |
| C Job Code           |        |
| C Message ID         |        |
| C Date               |        |
| C Message Response   |        |
|                      |        |
|                      |        |
| Save                 | Cancel |

Figure 12 Interactive Message Response Report Settings Dialog Box

- 4. Select either Employee ID, Employee Last Name, Job Code, Message ID, Date, or Message Response to determine the sort order for the report.
- 5. Click **Save**.

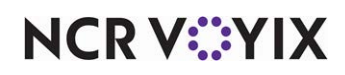

6. Click View, Print, or Export to review the report.

| Preview Rep<br>10 - Aloha<br>5555 Fifth<br>Naples, Fl | ort<br>Café<br>Avenue South<br>Iorida 34102 | Interac                  | ti∨e N         | <b>lessage</b><br>08/21/2 | Response Report                            | Printed by | Page 1 of 1<br>08/21/2017 2:43 PM<br>15:30eu<br>: Seeded Administrator |
|-------------------------------------------------------|---------------------------------------------|--------------------------|----------------|---------------------------|--------------------------------------------|------------|------------------------------------------------------------------------|
| Emp #                                                 | Employee name                               | Date                     | <u>Time</u>    | Message<br>ID             | Message Name                               | Response   | Manager                                                                |
| 145<br>145                                            | Barba, Rafael<br>Barba, Rafael              | 08/21/2017<br>08/21/2017 | 14:41<br>14:41 | 001<br>002                | Offsite Event<br>New Uniforms              | Y<br>N     |                                                                        |
| 147                                                   | Tutuola, Finn                               | 08/21/2017               | 16:45          | 001                       | Offsite Event                              | Y          |                                                                        |
| 148                                                   | Amaro, Nick                                 | 08/21/2017               | 17:15          | 001                       | Offsite Event                              | N          |                                                                        |
| 149                                                   | Lake, Chester                               | 08/21/2017               | 17:16          | 001                       | Offsite Event                              | Y          |                                                                        |
|                                                       |                                             | *************            | ******         | ** End of R               | eport ************************************ |            |                                                                        |
|                                                       |                                             |                          |                |                           |                                            |            | Þ                                                                      |
|                                                       | Page 1 of 1                                 | Close                    | Print          | Page 🥩                    | 08/21/2017 2:43 PM<br>140%                 |            |                                                                        |

Figure 13 Interactive Message Response Report - Employee ID Example

|            |                                | 4102 Uor / 1/2017 with<br>Printed by: Seeded Administr |                |               |                                            |          |         |
|------------|--------------------------------|--------------------------------------------------------|----------------|---------------|--------------------------------------------|----------|---------|
| Emp#       | Employee name                  | Date                                                   | Time           | Message<br>ID | Message Name                               | Response | Manager |
| 148        | Amaro, Nick                    | 08/21/2017                                             | 17:15          | 001           | Offsite Event                              | N        |         |
| 145<br>145 | Barba, Rafael<br>Barba, Rafael | 08/21/2017<br>08/21/2017                               | 14:41<br>14:41 | 001<br>002    | Offsite Event<br>New Uniforms              | Y<br>N   |         |
| 149        | Lake, Chester                  | 08/21/2017                                             | 17:16          | 001           | Offsite Event                              | Y        |         |
| 147        | Tutuola, Finn                  | 08/21/2017                                             | 16:45          | 001           | Offsite Event                              | Y        |         |
|            |                                | **********                                             |                | *** End of R  | eport ************************************ | ****     |         |
|            |                                |                                                        |                |               |                                            |          |         |

Figure 14 Interactive Message Response Report - Employee Last Name Example

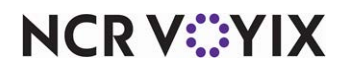

| 5555 Fifth<br>Naples, F | Avenue South<br>Iorida 34102                  | Interac                                | tive iv                 | 08/21/2           | 2017                                            | 08/21/2017       | 2:45 Pl<br>16:100<br>ministrate |
|-------------------------|-----------------------------------------------|----------------------------------------|-------------------------|-------------------|-------------------------------------------------|------------------|---------------------------------|
| Emp #                   | Employee name                                 | Date                                   | Time                    | Message<br>ID     | Message Name                                    | Response Manager |                                 |
| ***Jobcoo               | le Bar Upstairs***                            |                                        |                         |                   |                                                 |                  |                                 |
| 145<br>145              | Barba, Rafael<br>Barba, Rafael                | 08/21/2017<br>08/21/2017               | 14:41<br>14:41          | 001<br>002        | Offsite Event<br>New Uniforms                   | Y<br>N           |                                 |
| ***Jobcoo               | le Server Upstairs***                         |                                        |                         |                   |                                                 |                  |                                 |
| 147<br>148<br>149       | Tutuola, Finn<br>Amaro, Nick<br>Lake, Chester | 08/21/2017<br>08/21/2017<br>08/21/2017 | 16:45<br>17:15<br>17:16 | 001<br>001<br>001 | Offsite Event<br>Offsite Event<br>Offsite Event | Y<br>N<br>Y      |                                 |
|                         |                                               | ******                                 | *******                 | *** End of R      | eport ************************                  |                  |                                 |
|                         |                                               |                                        |                         |                   |                                                 |                  |                                 |

Figure 15 Interactive Message Response Report - Job Code Example

| 💶 Preview Repo                            | rt                                                             |                                                                    |                                  |                           |                                                                  |                  | _                                                               |                          |
|-------------------------------------------|----------------------------------------------------------------|--------------------------------------------------------------------|----------------------------------|---------------------------|------------------------------------------------------------------|------------------|-----------------------------------------------------------------|--------------------------|
| 10 - Aloha<br>5555 Fifth J<br>Naples, Flo | Café<br>Avenue South<br>Irida 34102                            | Interac                                                            | ti∨e N                           | <b>lessage</b><br>08/21/2 | Response Report                                                  | Printed by       | Page 1 of<br>08/21/2017 2:46 I<br>16:10<br>r: Seeded Administra | f 1<br>PM<br>Des<br>ator |
| Emp#                                      | Employee name                                                  | Date                                                               | <u>Time</u>                      | Message<br>ID             | Message Name                                                     | Response         | Manager                                                         |                          |
| 145<br>147<br>148<br>149                  | Barba, Rafael<br>Tutuola, Finn<br>Amaro, Nick<br>Lake, Chester | 08/21/2017<br>08/21/2017<br>08/21/2017<br>08/21/2017<br>08/21/2017 | 14:41<br>16:45<br>17:15<br>17:16 | 001<br>001<br>001<br>001  | Offsite Event<br>Offsite Event<br>Offsite Event<br>Offsite Event | Y<br>Y<br>N<br>Y |                                                                 |                          |
| 145                                       | Barba, Rafael                                                  | 08/21/2017                                                         | 14:41                            | 002                       | New Uniforms                                                     | N                |                                                                 |                          |
|                                           |                                                                | **************                                                     | ******                           | ** End of R               | eport ************************************                       |                  |                                                                 |                          |
|                                           |                                                                |                                                                    |                                  |                           |                                                                  |                  |                                                                 | ۰ľ                       |
|                                           | Page 1 of 1                                                    | Close                                                              | Print                            | Page 🥩                    | 08/21/2017 2:46 PM<br>140%                                       |                  |                                                                 | _                        |

Figure 16 Interactive Message Response Report - Message ID Example

| 10 - Aloha (<br>5555 Fifth /<br>Naples, Flo | Café<br>Wenue South<br>rrida 34102                                                               | Interact                                                                   | ive N                                             | <b>1essage</b><br>08/21/2                        | Response Report                                                                                  | Printed by                        | Page 1 of 1<br>08/21/2017 2:46 PM<br>16:10 Dea<br>: Seeded Administrator |
|---------------------------------------------|--------------------------------------------------------------------------------------------------|----------------------------------------------------------------------------|---------------------------------------------------|--------------------------------------------------|--------------------------------------------------------------------------------------------------|-----------------------------------|--------------------------------------------------------------------------|
| Emp#<br>145<br>147<br>148<br>149<br>145     | Employee name<br>Barba, Rafael<br>Tutuola, Finn<br>Amaro, Nick<br>Lake, Chester<br>Barba, Rafael | Date<br>08/21/2017<br>08/21/2017<br>08/21/2017<br>08/21/2017<br>08/21/2017 | Time<br>14:41<br>16:45<br>17:15<br>17:16<br>14:41 | Message<br>ID<br>001<br>001<br>001<br>001<br>002 | Message Name<br>Offsite Event<br>Offsite Event<br>Offsite Event<br>Offsite Event<br>New Uniforms | Response<br>Y<br>Y<br>N<br>Y<br>N | Manager                                                                  |
| 1                                           |                                                                                                  | ******                                                                     | *******                                           | *** End of R                                     | eport ************************************                                                       | *                                 | Þ                                                                        |
|                                             | Page 1 of 1                                                                                      | Close                                                                      | Print                                             | Page 💰                                           | 08/21/2017 2:47 PM<br>140%                                                                       |                                   |                                                                          |

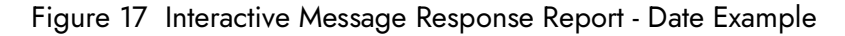

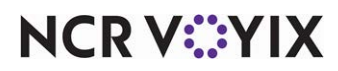

| 5555 Fifth<br>Naples, Fi | Avenue South<br>Iorida 34102                    |                                        |                         | 08/21/2           | 2017                                            | Printed by  | 08/21/2017 2:47<br>16:<br>Seeded Administ |
|--------------------------|-------------------------------------------------|----------------------------------------|-------------------------|-------------------|-------------------------------------------------|-------------|-------------------------------------------|
| Emp #                    | Employee name                                   | Date                                   | Time                    | Message<br>ID     | Message Name                                    | Response    | Manager                                   |
| 148<br>145               | Amaro, Nick<br>Barba, Rafael                    | 08/21/2017<br>08/21/2017               | 17:15<br>14:41          | 001<br>002        | Offsite Event<br>New Uniforms                   | N           |                                           |
| 147<br>149<br>145        | Tutuola, Finn<br>Lake, Chester<br>Barba, Rafael | 08/21/2017<br>08/21/2017<br>08/21/2017 | 16:45<br>17:16<br>14:41 | 001<br>001<br>001 | Offsite Event<br>Offsite Event<br>Offsite Event | Y<br>Y<br>Y |                                           |
|                          |                                                 | ******                                 |                         | *** End of R      | eport ************************************      | ******      |                                           |
|                          |                                                 |                                        |                         |                   |                                                 |             |                                           |

Figure 18 Interactive Message Response Report - Message Response Example

- 7. Click **Close** to close the report.
- 8. Click **Close** to close the Interactive Message Response dialog box.

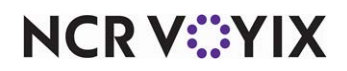

# **Troubleshooting Interactive Messages**

If you attempt to add more than one employee from the 'Available' list on the Employees tab in Maintenance > Messaging > Interactive Messages, the following error message 'Employee {last name, first name] may not be assigned to the included list, as it would exceed the limit of 1 per store.'

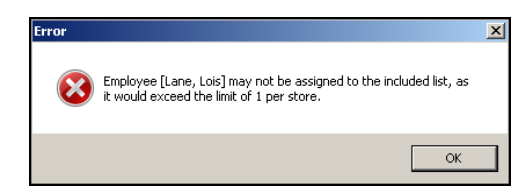

Figure 19 Exceeding the Limit

Click OK to close the error message.

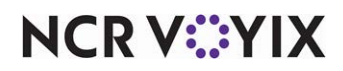

Interactive Messages, Feature Focus Guide

NCR Voyix welcomes your feedback on this document. Your comments can be of great value in helping us improve our information products. Please contact us using the following email address: Documentation.HSR@NCRVoyix.com

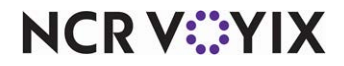